# 「しずちゅうビジネスWEB」の新たな機能について

ĥ

# 平成 22 年 1 月 18 日

静岡中央銀行

目 次

| 1. | 確認用パスワードソフトウェアキーボード対応                | 1  |
|----|--------------------------------------|----|
| 2. | 同時に複数の担当者のログインが可能になりました              | 2  |
| 3. | 振込先入金口座一覧画面に「検索条件入力画面」が表示されるようになりました | 3  |
| 4. | 先方負担手数料が選択できるようになりました                | 4  |
| 5. | 承認機能を追加しました                          | 9  |
| 6. | 振込先口座の最大登録件数を 20,000 件に拡大しました        | 20 |

# 1. 確認用パスワードソフトウェアキーボード対応

従来、ログインパスワード入力時にのみ表示されているソフトウェアキーボードが、 確認用パスワード入力時にも表示されるようになりました。

なお、確認用パスワードは振込処理の際に入力します。

| 客様の地域社会に信頼<br>いきいき輝く銀行をめ<br>静岡(C       | される、<br>うざします<br>中央銀行 |                  |                                                                                            |
|----------------------------------------|-----------------------|------------------|--------------------------------------------------------------------------------------------|
|                                        | -                     |                  | ● 確認用パスワード用ソフトウェアキーボード - Windows Internet Explorer     □ ■ ×                               |
| 振込振替内容確認画面[BKM052]                     |                       |                  | 🔌 https://testd.caweb.anser.or.jp/t0538/images/BLI900.html 🛛 👻 🏭 NTT DATA CORPORATION [JP] |
| 【支払口座】                                 |                       |                  | 確認用バスワード用ソフトウェアキーボード                                                                       |
| 支店名                                    |                       | 科目               |                                                                                            |
| 「一一一一一一一一一一一一一一一一一一一一一一一一一一一一一一一一一一一一一 |                       |                  | 1文字クリア 全てクリア                                                                               |
|                                        |                       |                  |                                                                                            |
| 【取引依頼内容】                               |                       |                  | 数字 0 1 2 3 4 5 6 7 8 9                                                                     |
| 金融機関名                                  | ホウワ                   | 入金金額             |                                                                                            |
| 支店名                                    | ホンテン                  | 税込手数料            |                                                                                            |
| 科目                                     | 普通                    | 引落合計金額           |                                                                                            |
| 口座番号                                   | 1234567               | 日付               | n o p q r s t u v w x y z                                                                  |
| 受取人名                                   | ナカムラヨシノリ              | 受付番号             |                                                                                            |
|                                        |                       | 振込メッセージ          | 英字 A B C D E F G H I J K L M                                                               |
|                                        |                       |                  | (大文字) N O P Q R S T U V W X Y Z                                                            |
| 【振込限度額】                                |                       |                  |                                                                                            |
| 1                                      | 脹込限度額                 |                  | 決定 閉じる                                                                                     |
|                                        | ¥                     | 999,999,999      |                                                                                            |
| 振込依頼は11月20日扱いです<br>依頼をする場合には、パスワー      | 。<br>-ドを入力して下さい。      |                  |                                                                                            |
| 確認用バスワード:                              | עסיבע                 | <u>アキーボードを聞く</u> |                                                                                            |

## 2. 同時に複数の担当者のログインが可能に

従来、同時ログインは不可能でしたが、企業の担当者と上席者のように担当者が複数 いる場合、同時に複数のパソコンから接続できるようになりました。

(同時ログインイメージ)

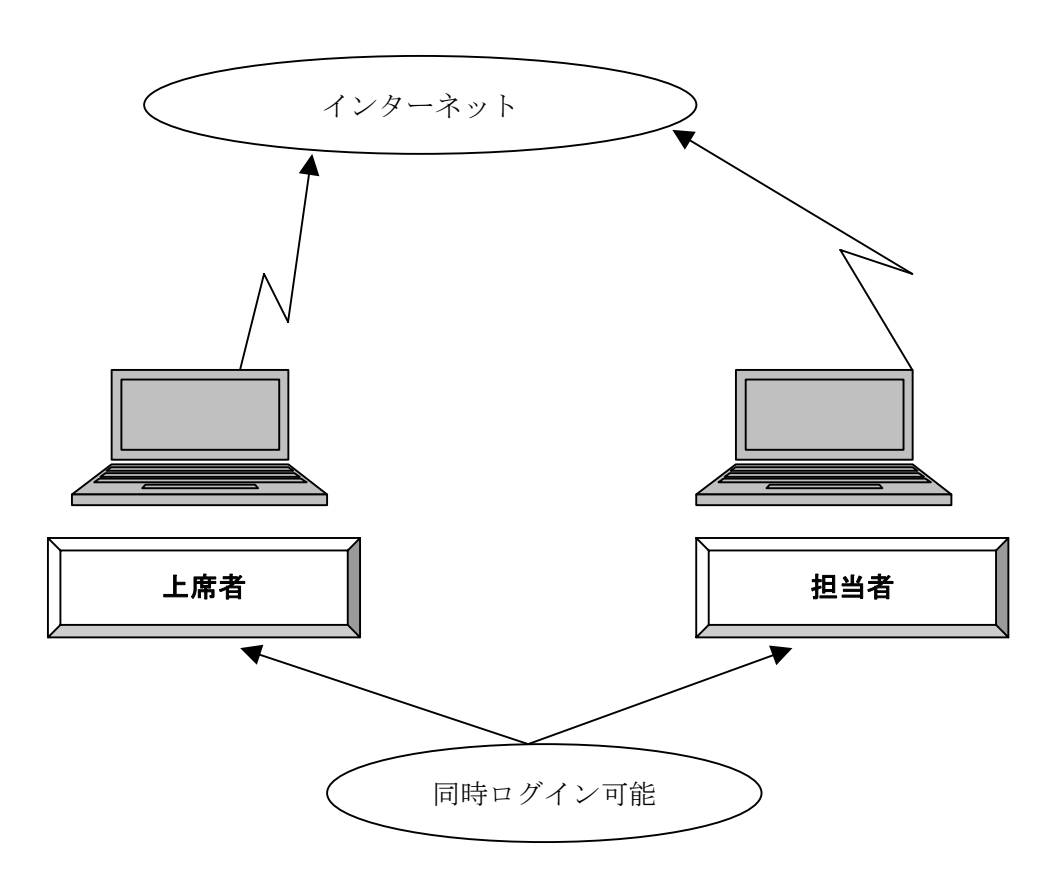

# 3

# 3. 振込先入金口座一覧画面に「検索条件入力画面」を表示

入金先を多く登録している場合、検索画面で抽出することができるようになりました。

(表示例)

| A 24-45888.47     |        |                                                                                                    |          |      |         |
|-------------------|--------|----------------------------------------------------------------------------------------------------|----------|------|---------|
| <b></b> 金融 (儒) 书名 | 金融機関名: |                                                                                                    | 11       |      |         |
| 支店名               | 支店名 :  |                                                                                                    | コード      | :    |         |
| 目月                | 普通 👻   | 口座番号                                                                                                    |          |      |         |
| 受取人名              |        | 登錄名                                                                                                    |          |      |         |
| 入金先口區             | 至一覧】   |                                                                                                    |          |      |         |
| 選択                | 登録名    | 金融機関名<br>支店名<br>科目 口座番号                                                                                                    | 受取人名     | 振込金額 | 振込メッセージ |
|                   |        | and the second second se |          |      |         |
| ۲                 | 001    | 銀行<br>法人第一支店(106)<br>普通 1234567                                                                                                    | シスチュウタロウ |      |         |

## 4. 先方負担手数料が選択できるようになりました。

従来、一括データ伝送では選択できていた先方負担手数料の機能につき、個別の振込 の際にも、選択できるようになりました。

送金金額を入力すると、手数料の自動計算を行います。

(画面イメージ)

「先方負担」を選択した場合、入力した金額から先方負担手数料を引いた金額が振込金額となります。 手数料情報が登録されていない場合は、先方負担(登録済み金額)を指定できません。

| 登錄名<br>受取人名 | 入金先口座                             | 金額      | 手数料                                                                           | 振込メッセージ | 取引名 |
|-------------|-----------------------------------|---------|-------------------------------------------------------------------------------|---------|-----|
| ナカムラ        | ●●●<br>●銀行<br>本店営業部<br>普通 1234567 | 10000 円 | <ul> <li>当方負担</li> <li>先方負担(登録済み金額)</li> <li>先方負担(指定金額)</li> <li>円</li> </ul> |         |     |

※ 本サービスをご利用の際には事前にお申込みが必要です。 お取引店かEBサポートデスクまでご連絡をお願いします。

EBサポートデスク:0120-421-086

## <先方負担手数料の設定手順>

(1) アカウントアクセス画面から「先方負担手数料 登録・変更」をクリック。

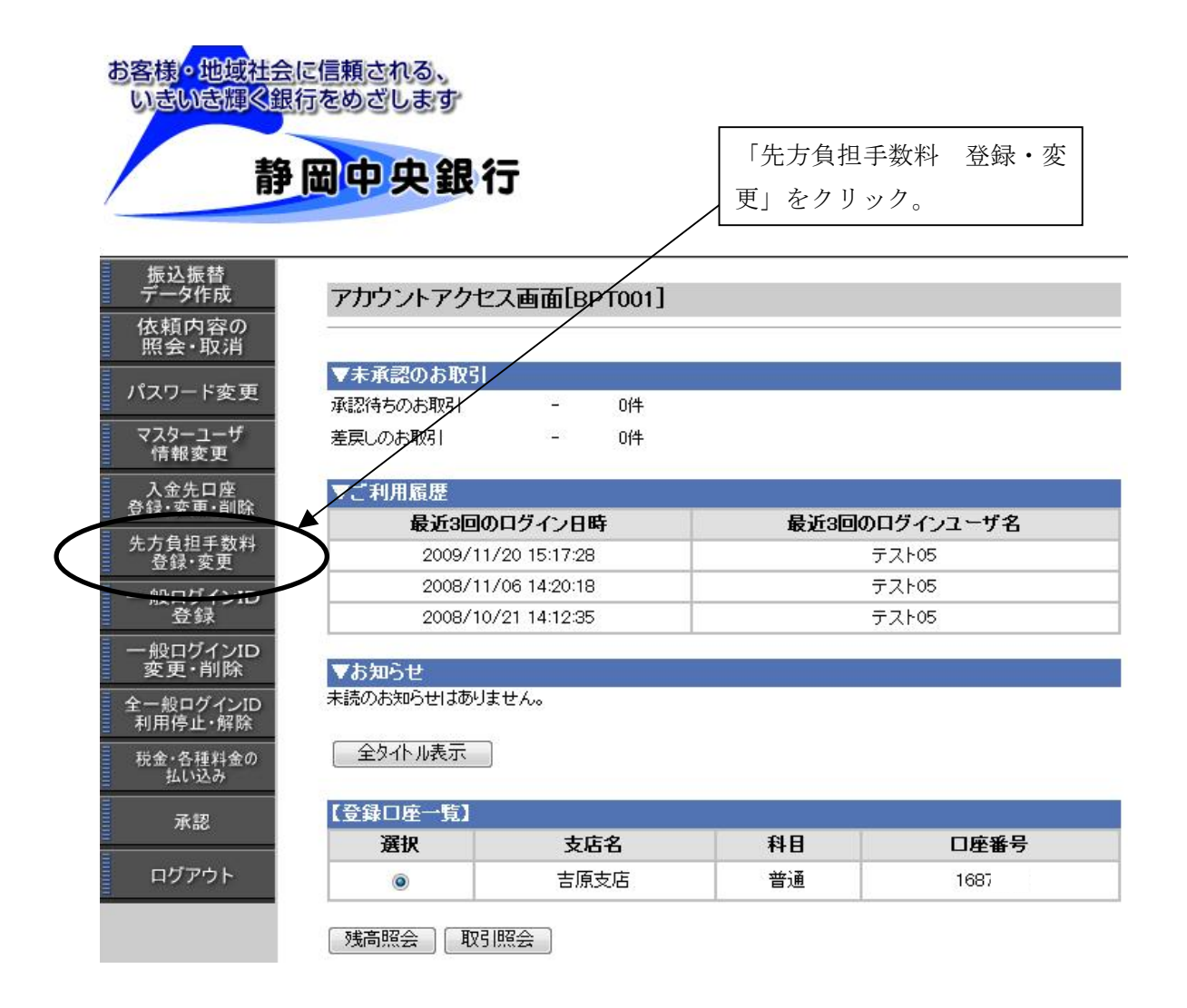

(2) 先方負担手数料設定画面で先方負担手数料を設定する。

| 準手数料を読み込む場合は、 | ∾<br>「読込」ボタンを押し | して下さい | 10     |   |       | 「読込ボタン」を押下 |
|---------------|-----------------|-------|--------|---|-------|------------|
| 基準手数料読込       | 読込              |       |        |   |       |            |
| 適用最低支払金額      |                 | 315   |        |   | 2     | 「315」を入力   |
| 支払金額範         | Ħ               |       | 同一支店   |   | 自行    | 他行         |
| 1円~           |                 | 0     | Ē      | 0 | `₽/ 3 | 確認用パスワードを入 |
| 10000         | 円~              | 0     | Ē      | 0 |       | 420 円      |
| 30000         | 円~              | 0     | Ħ      | 0 | Ħ     | 630 H      |
|               | 円~              |       | н      |   | ۳     | <b>H</b>   |
|               | 円~              |       | F#     |   | Ē     | <b>H</b>   |
|               | 円~              |       | ۲<br>M |   | Ē     | <b>H</b>   |
|               | 円~ /            |       | <br>円  |   | 円     |            |

よろしければ「実行」ボタンを押して下さい。

実行 中断

(3) 設定後に振込取引をすると、その度に先方負担手数料を確認する画面になります。

| 支払口座】         |           |           |        |      |
|---------------|-----------|-----------|--------|------|
| 支店名           |           | 科目        | E      | ]座番号 |
| 吉原支店          |           | 普通        | 2      | 69   |
| Lat.          | KTHADE DE |           | DOC:57 | TAUR |
|               | ¥999      | 9,999,999 |        | ¥    |
|               |           |           |        |      |
| 入金先】          |           |           |        |      |
| 入金先】<br>全融機関名 | 支店名       | 科目        | 口座番号   | 受取人名 |

ご指定の入金先を十分にご確認の上、お取引下さい。

「先方負担」を選択した場合、入力した金額から先方負担手数料を引いた金額が振込金額となります。 ただ今この入金先に適用できる手数料情報が登録されておりませんので、先方負担(登録済み金額)は指定できません。

| 金額 : 20 000                  |                                |
|------------------------------|--------------------------------|
| 20,000 円                     | <ol> <li>送金合計額を入力</li> </ol>   |
| 手数料 先方負担(登録済み金額)             | ② 先方負担手数料(登録済み金額)をク            |
| <b>1</b> 1月24日 ▼             | リック                            |
| 振込メッセージ:入力なし                 | <ol> <li>3 日付を確認</li> </ol>    |
|                              | ④ 「振込メッセージ」は入力なし               |
|                              | ⑤ すべて入力したら「次へ」をクリック            |
|                              |                                |
| ● 先方負担手数料 <u>(指定金額)</u> を選択し | た場合                            |
| 先方への送金額」は上欄の                 |                                |
| 「金額」-「先方負担手数料」=送金            | :金額 になります。                     |
| このため、仮に 20,000 を送金する際(       | こ先方負担手数料 <u>(指定金額)</u> に「100」と |
| 入力した場合は                      |                                |
| 先方への送金金額=20,000-100=19       | ,900円 となります。                   |
| ただし、お客様の口座から引落される            | 振込手数料は、当行の手数料体系に従い、            |
| 他行であれば 420 円となります。           |                                |
| (次ページに詳述)                    |                                |
|                              |                                |

振込情報を入力して下さい。

(4) 振込確認画面になります

#### 振込振替内容確認画面[BKM052]

| 【支払口座】 |    |      |  |  |  |
|--------|----|------|--|--|--|
| 支店名    | 科目 | 口座番号 |  |  |  |
| 吉原支店   | 普通 | 269( |  |  |  |

| 【取引依頼内容】 |          |         |            |
|----------|----------|---------|------------|
| 金融機関名    |          | 支払金額    | ¥500,000   |
| 支店名      | ホンテン     | 先方負担手数料 | *¥250      |
| 科目       | 普通       | 入金金額    | ¥499,750   |
| 口座番号     | 1234567  | 税込手数料   | ¥630       |
| 受取人名     | NAKAMURA | 引落合計金額  | ¥500,380   |
|          |          | 日付      | 指定日 11月24日 |
|          |          | 受付番号    | 1120001    |
|          |          | 振込メッセージ |            |

振込メッセーン ※先方負担手数料欄に"\*"が表示されている場合は、手数料との間に差額が生じています。

確認画面になりますので、内容を確認し確認用パスワードを入力してください。

ただし、先方負担手数料<u>(指定金額)</u>を入力して、実際の引落手数料金額と合致し なかった場合は、「先方負担手数料」に※を表示します。

### 5. 承認機能に対応

従来、データ伝送では選択できていた承認機能につき、個別の振込の際にも選択でき るようになりました。

振込の手順が「①確定」⇒「②承認」の2段階になります。企業などで振込の承認 者を設定する場合に有効です。

※ 本サービスをご利用の際には事前にお申込みが必要です。 お取引店かEBサポートデスクまでご連絡をお願いします。

#### <u>EBサポートデスク:0120-421-086</u>

## <承認機能の設定方法>

(1) アカウントアクセス画面から「マスターユーザー情報変更」をクリック

| 静                    | 岡中央銀行       |                        | ターユーザー情 | 青報変更をクリッ |
|----------------------|-------------|------------------------|---------|----------|
|                      |             |                        |         |          |
| 振込振替<br>データ作成        | アカウントアクセ    | ス画面[BPT001]            |         |          |
| 依頼内容の<br>照会・取消       |             |                        |         |          |
| パスワード変更              | ▼未承認のお取引    | 1                      |         |          |
| 770-7-#              | 承認済ちのお取引    | - 0件                   |         |          |
| マスターユーサ<br>情報変更      | 差戻しのお取引     | - 0f <del></del>       |         |          |
| 入金先口座                | ▼ご利用履歴      |                        |         |          |
| 登録・変更・削除             | 最近3回0       | )ログイン日時                | 最近3回の   | ログインユーザ名 |
| 登録·変更                | 2009/11     | /20 15:17:28           | -       | テスト05    |
| 一般ログインID             | 2008/11     | /06 14:20:18           | -       | テスト05    |
| 登録                   | 2008/10     | /21 14:12:35           |         | テスト05    |
| 一般ログインID<br>変更・削除    | 東お知らせ       |                        |         |          |
| 全一般ログインID<br>利用停止・解除 | 未読のお知らせはありま | <b>たせん。</b>            |         |          |
| 税金・各種料金の<br>払い込み     | 全タイトル表示     | Ĵ.                     |         |          |
| 77.177               | 【登録口座一覧】    | -+ <b>c</b> - <b>d</b> | ND      |          |
| 邓祁                   |             | TIEV                   | 11 H    |          |

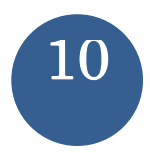

(2) 「マスターユーザー変更確認画面」の「現在の承認機能利用有無」欄にチェックする。

チェック項目は①「利用する」②「はい、上記の注意事項を承認しました」 最後に確認用パスワードを入力する。

## マスターユーザ情報変更画面[BOJ001]

お客様情報を入力して下さい。

| 現在の契約者名               | : テスト5-05             |
|-----------------------|-----------------------|
| ◎ 変更する 🧿 変更しない        |                       |
| 現在のユーザ名               | : テスト05               |
| ◎ 変更する 🧿 変更しない        |                       |
| 現在のメールアドレス            | : 123@123             |
| 🔘 変更する 🧕 変更しない        |                       |
| 新しいメールアドレス            | ;                     |
| *確認のため再度入力して下         | さい。 チェック項目①②          |
|                       | 確認用パスワードを入力           |
| 現在の承認機能利用有無           | :利用しない                |
| ◎ 利用しない (◎ 利用する)      | × / /                 |
|                       |                       |
| *注意事項<br>承認機能利用有無を変更す | ると全ての一般ユーザの振込振替権限と    |
| 承認権限が不可になりますの         | ので、再設定が必要となります。       |
| 承認機能利用有無を変更した         | た場合、ログインしなおす必要がございます。 |
|                       | を確認しました。              |
| ■「よい」上記の注意事項を         |                       |

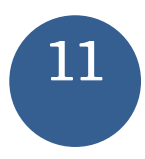

(3) 結果確認画面になります。

登録内容を確認して、一時的にログアウトします。(再度ログインしなおしてくだ さい)

## マスターユーザ情報変更結果画面[BOJ002]

| 変更前の契約者名    | : テスト5-05 |
|-------------|-----------|
| 変更後の契約者名    | :変更なし     |
| 変更前のユーザ名    | : テスト05   |
| 変更後のユーザ名    | :変更なし     |
| 変更前のメールアドレス | : 123@123 |
| 変更後のメールアドレス | :変更なし     |
|             |           |

| 変更前の承認機能利用有無 | :利用しない |
|--------------|--------|
| 変更後の承認機能利用有無 | :利用する  |

上記内容の変更を完了しました。 ご利用ありがとうございました。

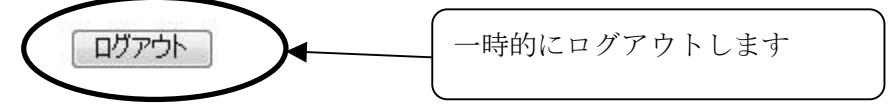

(4) 振込データの作成手順

アカウントアクセス画面から「振込データ作成」をクリックします。

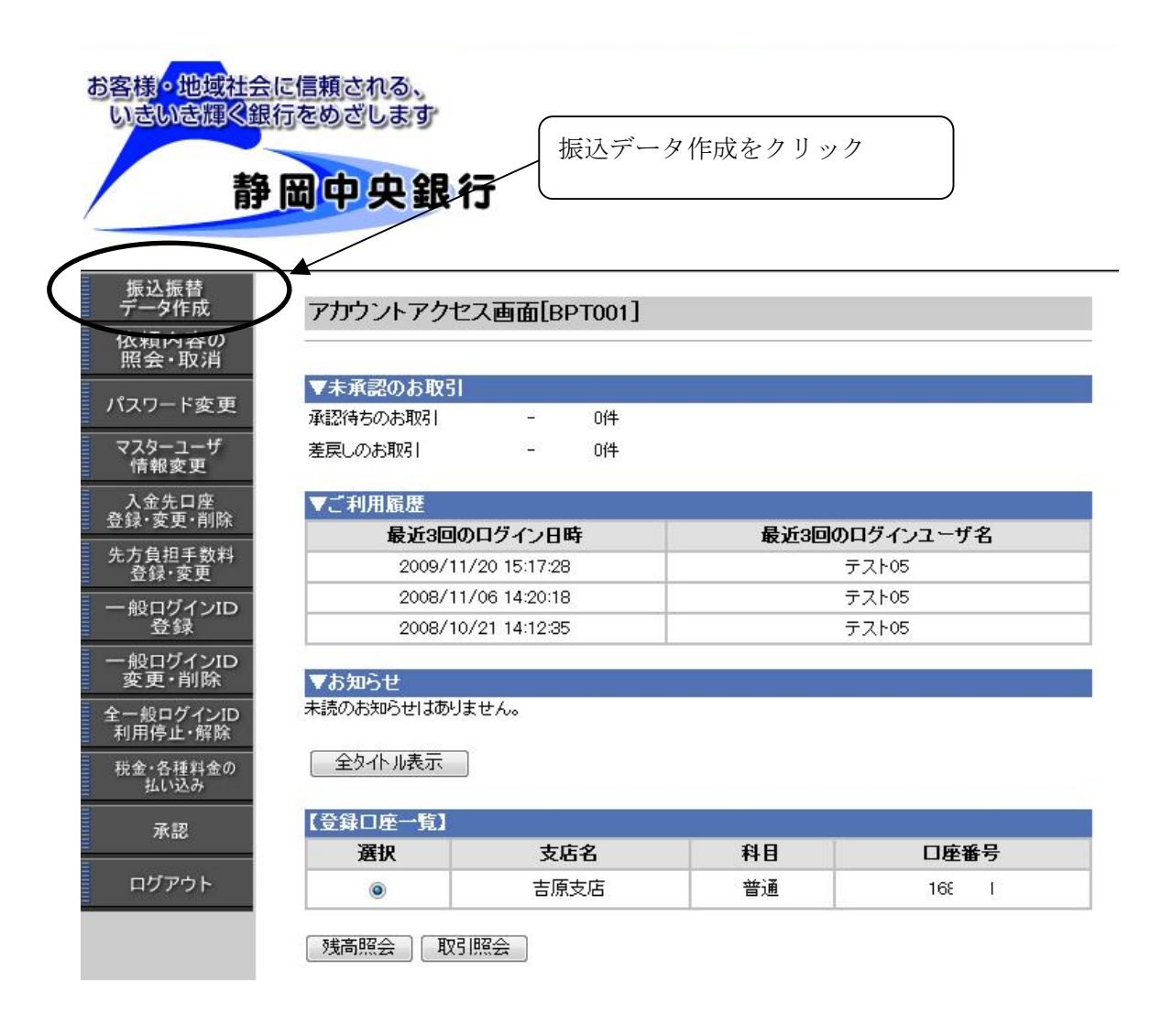

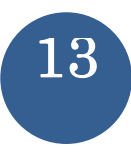

(5) 新規作成を選択します

|     | 振込振替データ作成開始画面[BTS001]                              |
|-----|----------------------------------------------------|
| (   | お取引を新しく作成する場合は、「新規作成」ボタンを押して下さい。<br>新規作成 新規作成をクリック |
|     | 【差戻しのお取引一覧】<br>ただ今のところ差戻しのお取引はございません。<br>中断        |
| (6) | 支払口座を選択します。                                        |

振込振替データ作成支払口座選択画面[BTS002]

|          |    | DGE B - 7 |
|----------|----|-----------|
| ◎ _ 吉原支店 | 普通 | 168'      |

(7) 振込先の金融機関・支店名を選択します

| 振込振替データ作成金融機関検索1画面                              | [BTS005]          |
|-------------------------------------------------|-------------------|
| 金融機関をご指定下さい。                                    |                   |
| 当行の口座へ                                          |                   |
| 金融機関の種類を選択して下さい。<br>選択後、検索用文字を入力して検索するか、金融機関名の: | 先頭文字のボタンを指定して下さい。 |
| 金融機関の種類                                         | 银行                |
| 金融機関名検索文字(半角カナ・英字3文字以内):                        | 〔検索〕              |
| 文字ボタン                                           |                   |
| アカサタナハマヤラワ                                      | ABCDEF            |
| イキシチニヒミ リ                                       | GHIJKL            |
| ウクスツヌフムユル                                       | MNOPQR            |
| エケセテネヘメレ                                        | STUVWX            |
|                                                 | Y Z               |

(8) 振込先の金融機関名・支店名・口座番号等を確認して「次へ」をクリックします。

| 入金先金融機関名 | ◆◆◆銀行 |
|----------|-------|
| 入金先支店名   | 本店営業部 |

入金先情報を入力して下さい。

| 入金先科目     | : 普通 ▼      | クリック |
|-----------|-------------|------|
| 入金先口座番号   | : 1234567   |      |
| 受取人名      | : ナカムラ      | ]    |
| よろしければ「次へ | ボタンを押して下さい。 |      |

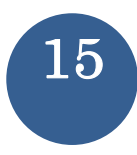

(9) 入力内容を確認して次へをクリックします。先方負担手数料も選択できます。

#### 振込振替データ作成[都度]画面[BTS004]

| (支払口座) |    |      |  |  |
|--------|----|------|--|--|
| 支店名    | 科目 | 口座番号 |  |  |
| 吉原支店   | 普通 | 1687 |  |  |

| 【振込限度額】 |               |
|---------|---------------|
| 方式      | 振込限度額         |
| 振込振替    | ¥ 999,999,999 |

振込指定日: 11月20日 ▼

振込情報を入力して下さい。

「先方負担」を選択した場合、入力した金額から先方負担手数料を引いた金額が振込金額となります。 手数料情報が登録されていない場合は、先方負担(登録済み金額)を指定できません。

| 登錄名<br>受取人名 | 入金先口座                     | 金額      | 手数料                                                                           | 振込メッセージ | 取引名 |
|-------------|---------------------------|---------|-------------------------------------------------------------------------------|---------|-----|
| ナカムラ        | 銀行<br>本店営業部<br>普通 1234567 | 10000 円 | <ul> <li>当方負担</li> <li>先方負担(登録済み金額)</li> <li>先方負担(指定金額)</li> <li>円</li> </ul> | クリック    | )   |

よろしければ「次へ」ボタンを押して下さい。

次へ)まる中断

(10) 承認者を選択します。

承認者宛のコメントも入力できます。

| 振込振替データ作成承認者指定        | 定画面[BTS015]               |
|-----------------------|---------------------------|
| 承認者を選択し、コメントを入力して下さい。 | プルダウンメニューで承認者の選択<br>ができます |
|                       |                           |
|                       | <br>ック                    |

16

(11) 承認者情報を含めた内容確認画面になります。 内容に間違いなければ「確定」をクリックします。

|     | 支店名    | 4     |                   | 科目      |         | 口座番号   | a.      |
|-----|--------|-------|-------------------|---------|---------|--------|---------|
|     | 吉原支店   |       |                   | 普通      |         | 1687   |         |
| 取引名 | 振込指定日  | 受取人名  | λ 金先口座            | 支払金額    | 先方負担手数料 | 振込金額   | 振込メッセージ |
|     | 11月20日 | +7145 | 銀行<br>銀行<br>本店営業部 | ¥10,000 | ¥ 420   | ¥9,580 |         |

上記の内容でお取引を確定します。

コメント

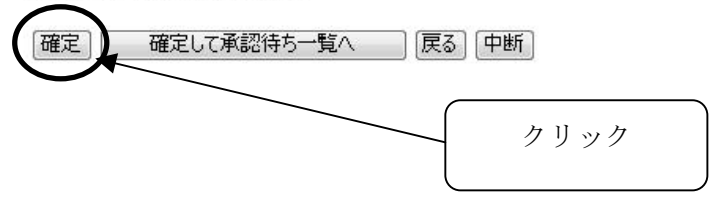

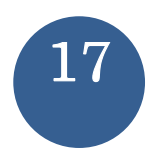

(12) 取引の承認

アカウントアクセス画面で「承認」ボタンをクリックします。

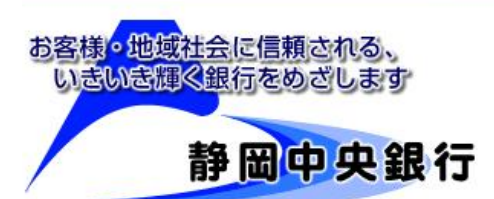

#### 振込振替 データ作成 依頼内容の 照会・取消

パスワード変更

マスターユーザ 情報変更

入金先口座 登録·変更·削除

先方負担手数料 登録・変更

ー 般ログインID 登録

> ・般ログインID 変更・削除

全一般ログインID 利用停止・解除

税金・各種料金の 払い込み

#### アカウントアクセス画面[BPT001]

| ▼未承認のお取引 |     |    |
|----------|-----|----|
| 承認待ちのお取引 | -   | 0件 |
| 差戻しのお取引  | 122 | 0件 |

| 1履歴                 |               |
|---------------------|---------------|
| 最近3回のログイン日時         | 最近3回のログインユーザ名 |
| 2009/11/20 15:17:28 | テスト05         |
| 2008/11/06 14:20:18 | テスト05         |
| 2008/10/21 14:12:35 | テスト05         |

#### ▼お知らせ

未読のお知らせはありません。

#### 全外小表示

承認

| <br>66 198 | 支店名  | 科目     | 口座番号 |
|------------|------|--------|------|
| 5支店 普通     | 士匠士店 | Nfr' Z | 1007 |

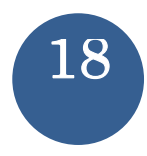

(13) 承認待ち取引の一覧が表示されます。
 内容を確認して「承認実行へ」をクリックします。
 「差戻し」や「削除」をすることも可能です。

#### 承認待ち振込振替データ選択画面[BSN001]

承認待ちのお取引を選択して下さい。

承認待ちのお取引:全1件(1件~1件を表示中)

| 【承認 | 特ちのお耳  | 对一覧】   |             |       |                |        |                                   |        |         |      |
|-----|--------|--------|-------------|-------|----------------|--------|-----------------------------------|--------|---------|------|
| 選択  | 承認期限   | 振込指定日  | 依頼番号<br>取引名 | 依頼者   | 支払口座           | 振込方式   | 入金先口座/<br>受取人番号                   | 振込金額   | 振込メッセージ | コメント |
| ۲   | 11月20日 | 11月20日 | A0911200001 | テスト05 | 吉原支店<br>普通 168 | 都度指定方式 | 銀行<br>本店営業部<br>普通 1234567<br>ナカムラ | ¥9,580 |         |      |

選択欄に"\*"が表示されているお取引は、入金先口座の金融機関もしくは支店の情報に変更が発生しております。

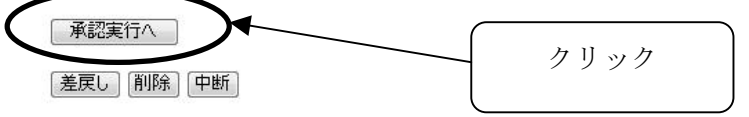

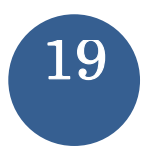

(14) 承認確認画面が表示されます。

確認用パスワードを入力すると振込が承認され、取引が成立します。

| 【振込限度額】  |             |         |            |
|----------|-------------|---------|------------|
| 振        | 入限度額        | 振辺      | 累積額        |
|          | ¥999,999,9  | 99      | ¥0         |
| 【振込振替明細】 |             |         | 1          |
| 依頼番号     | A0911200001 | 支払金額    | ¥ 10,100   |
| 受付番号     | 1120001     | 先方負担手数料 | *¥420      |
| 取引名      |             | 入金金額    | ¥9,680     |
| 金融機関名    | 111         | 税込手数料   | ¥315       |
| 支店名      | ホンテン        | 引落合計金額  | ¥9,995     |
| 科目       | 普通          | 日付      | 指定日 11月20日 |
| 口座番号     | 0123459     | 振込メッセージ |            |
| 受取人名     | NAKAMURA    |         |            |

※先方負担手数料欄に"\*"が表示されている場合は、手数料との間に差額が生じています。

```
振込依頼は11月20日扱いです。
```

ご指定の入金先を十分にご確認の上、お取引下さい。

| 144474 LA | 04/65 [] | ALEC HILL |
|-----------|----------|-----------|
| テスト06     | 11月20日   | 11月20日    |

承認する場合には、パスワードを入力して下さい。

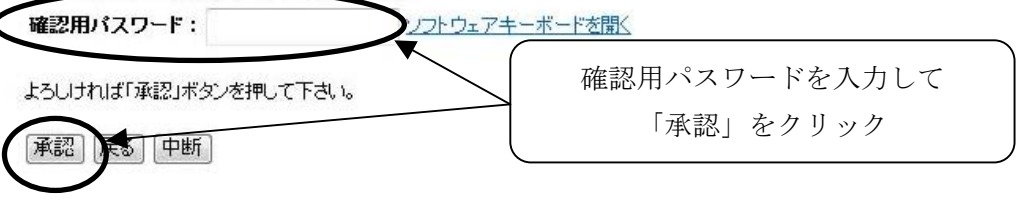

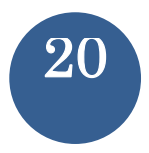

# 6. 振込先口座の最大登録件数が 20,000 件になりました

従来、振込先の登録件数は最大 500 件までとなっておりましたが、最大で 20,000 件ま で登録できるようになりました。

個別のお申込みは不要です。